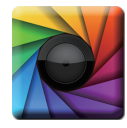

# uSPECTRUM PC Software

#### Скачать файл

www.uprtek.com → Membership → Login → Support → Download Center

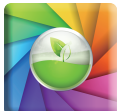

# uSPECTRUM PAR

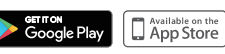

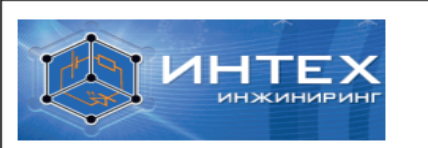

Официальный партнёр и дистрибьютор компании UPRtek в CHГ http://www.intech-eng.ru

Печать производителя/авторизованного специалиста

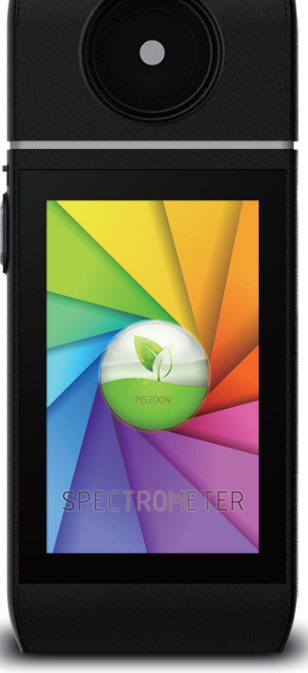

# **PG200N**

# СПЕКТРОМЕТР

Руководство пользователя на русском языке в электронном виде

Серийный номер :

Дата покупки :

52-72-00027-0000

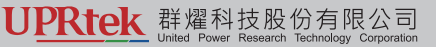

TEL:+886-37-580-88Website:www.uprtek.com

FAX: +886-37-580-39&ddress: No.38, Keyi St., Zhunan Township, Miaoli County 35059, Taiwan, R.O.C

#### Содержание

| 1.1 | Комплектация               |
|-----|----------------------------|
| 1.2 | Описание 3                 |
| 1.3 | Периодичность калибровки 4 |
| 1.4 | Важно! 4                   |

| 2 | 2.1 | Перед использованием | 5 |
|---|-----|----------------------|---|
|   | 2.2 | Базовые измерения    | 1 |

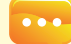

Чтобы получить больше информации о работе, обновлении прошивки и условиях гарантии; онлайн-приложение для коррекции и ремонта, пожалуйста, посетите сайт www.uprtek.com, чтобы загрузить полную версию.

## 1.1 Комплектация

Пожалуйста, проверте комплектацию PG200N Premium перед использованием и свяжитесь с продавцом в случае неполной комплектации

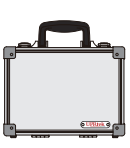

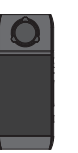

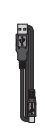

Кейс

Спектрометр PG200N

USB кабель

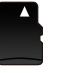

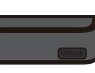

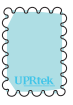

MicroSD карта

Защитный чехол

Салфетка

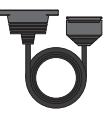

USB кабель 3M Туре-С (для дистанционного измерения)

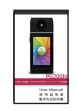

Руководство пользователя в электронном виде

# 1.2 Внешний вид

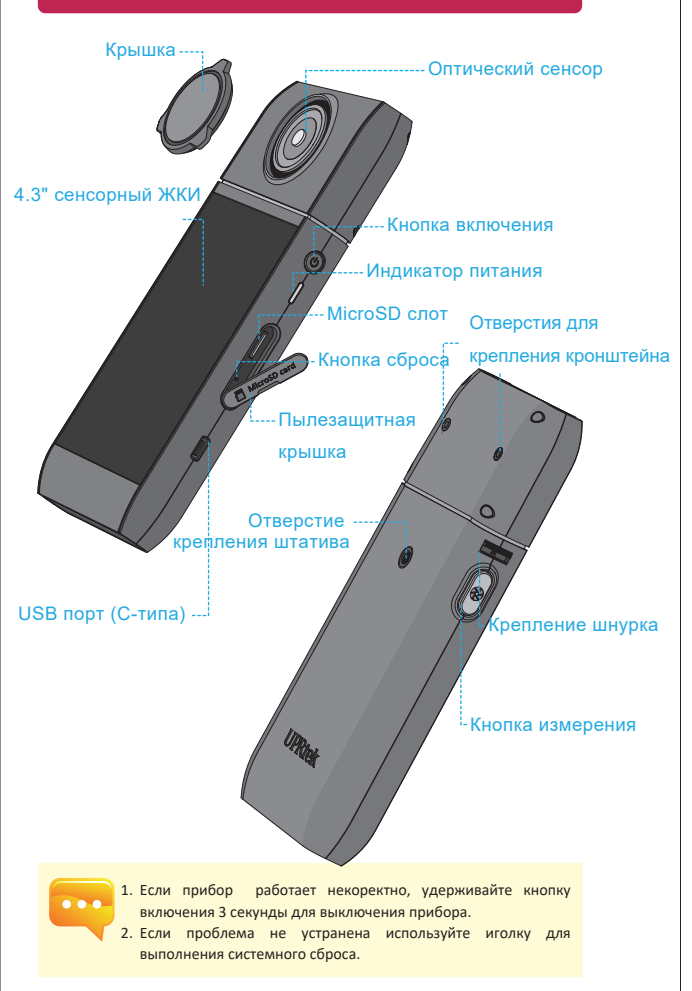

#### 1.3 Переодичность калибровки

PG200N является высокоточным измерительным прибором, и для точных измерений он ежегодно должен быть откалиброван. Пожалуйста, свяжитесь с дистрибьютором для рекалибровки.

## 1.4 Важно!

- 1. РG200N спектрометр это высокоточный измерительный прибор. Пожалуйста распаковывайте с осторожностью. Любая вибрация или удар могут привести к повреждению или нарушению работоспособности. Если пробор не исправен или требует ремонта, не пытайтесьремонтировать. Ремонт должен проводиться только в сертифицированном ремонтном центре.
- Большинство ЖКИ дисплеев могут иметь повреждённые пиксели с вероятностью обычно менее 0.1%). Пиксели могут иметь белый или другой цвет, но это ни как не влияет на результаты измерений

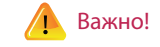

Прочтите инструкцию :

- Не разбирайте и не меняйте аккумулятор
- Не подвергайте аккумулятор воздействию тепла или влаги.
- При утилизации аккумулятора, оберните его контакты изолирующей лентой во избежания пожара из за контакта с металическими объектами
- При возникновении дыма или запаха во время зарядки немедленно отключите прибор от сети во избежание пожара
- Не трогайте повреждённый или оплавленный кабель во избежания поражения электрическим током.
- Не накрывайте прибор тканью в процессе зарядки, это может привести к перегреву и пожару
- При попадании воды, влаги или металических объектов, немедленно извлеките батарею во избежания пожара
- Не исрользуйте и не храните прибор при высокой температуре окружающей среды.
- Не используйте бензин, ацетон и другие растворители для очистки повержности прибора или экрана, это может стать причиной пожара и спортить внешний вид прибора.

## 2.1 Перед использованием

#### Зарядка батареи:

Подключите зарядное устройство с помощью USB кабеля к USB порту устройства, чтобы начать зарядку.

1. При выключеном приборе индикатор питания будет гореть до тех пор, пока аккумулятор не зарядится полностью.

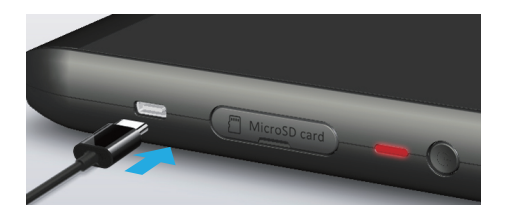

 Символ "молния" будет отображаться в правом верхнем углу ЖК экрана во время зарядки и исчезнет после полной зарядки аккумулятора.

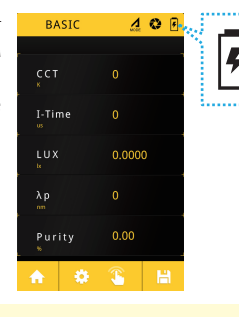

1. Первый раз заряжайте аккумулятор в течении 6 часов.

- Чтобы избежать внезапного отключения устройства во время измерения, всегда проверяйте уровень заряда аккумулятора перед использованием прибора.
- Купите новую батарею в случаее если после полного заряда батарея быстро разряжается.
- Время работы зависит от состояния батареи. Полностью заряженный прибор способен работать до 5 часов.

#### 2.1 Перед использованием

#### Установка карты памяти

Вы можете сохранить данные в формате Excel (xls) а графики в формате (JPG) на карту памяти объемом от 1Гб.

Откройте пылезащитную крышечку и вставьте SD-карту как показано на рисунке.

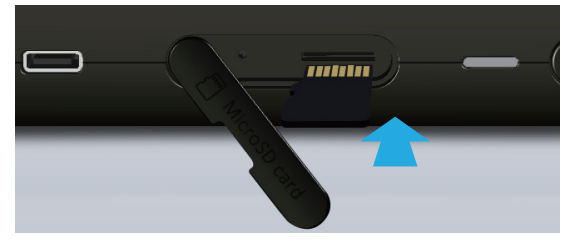

Для извлечения SD-карты нажмите на неё.

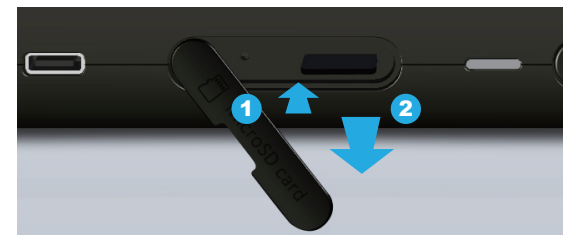

 Если вы почувствуете, что SD-карта застряла, во время установки или при извлечении, потяните или нажмиите на неё немного сильнее, чтобы поставить его на место или снять. Чтобы извлечь SD-карту: Нажмите на нее, как показано в шаге (1), вытащите ее после небольшого извлечения, как показано на шаге (2).

## 2.1 Перед использованием

#### Подключение оптического сенсора к консоли

Чтобы установить сенсорную головку в обратном направлении, отключите питание прибора. Сначала переведите предохранительный замок в состояние разблокировки, как показано на рисунке ниже, чтобы отсоединить датчик от корпуса. Переверните его в противоположном направлении, а затем снова вставьте в корпус и сдвиньте предохранителный замок вверх. Снова включите питание после правильной установки.

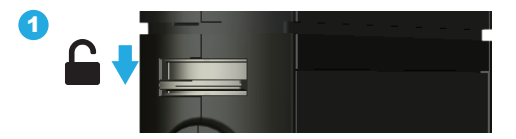

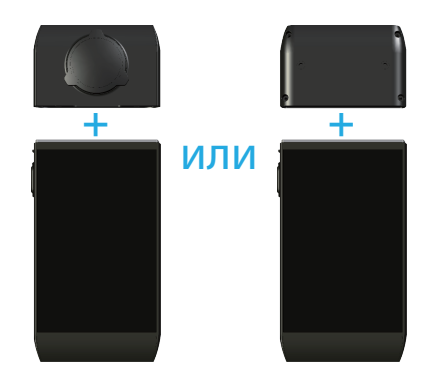

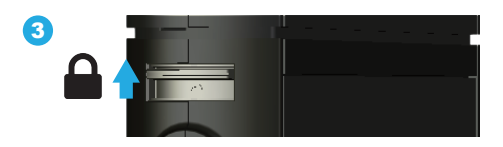

#### 2.1 Перед использованием

При использовании USB-кабеля для выполнения дистанционных измерений сначала отключите питание прибора. Затем подключите кабель и зафиксируйте винтами разъем на сенсоре.

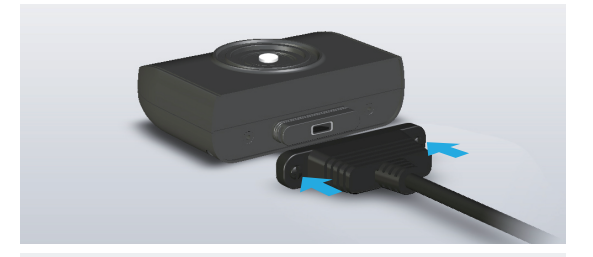

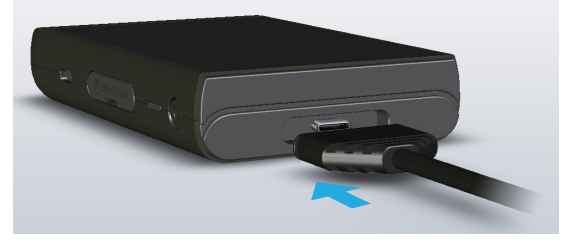

•••

 Оптический датчик и консоль соединяются перед отправкой вам. НЕ ИСПОЛЬЗУЙТЕ датчик вместе с другими спектрометрами PG200N. Если у вас более одного спектрометра PG200N, НЕ меняйте их оптические датчики.

- Выключите спектрометр перед установкой или снятием оптического датчика с консоли.
- Выполните калибровку после включения питания и перед проведением измерений.

## 2.1 Перед использованием

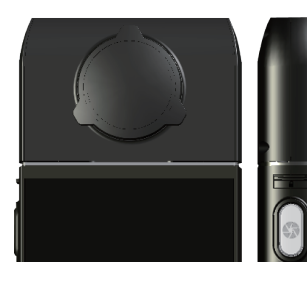

Меры предосторожности при установке оптического датчика

Убедитесь, что оптический датчик правильно подключен к консоли.

#### Темновая калибровка

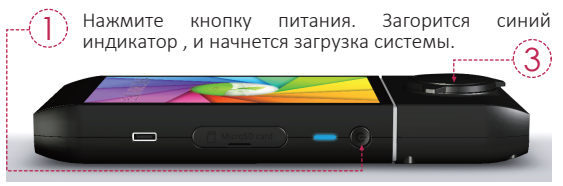

Выполните темновую калибровку, следуя инструкциям на экране. Когда появится диалоговое окно "Dark calibration" нажмите" √".

| / Dark calibration /                                           | / Dark calibration /                                  | / Dark calibration /       |  |  |  |  |
|----------------------------------------------------------------|-------------------------------------------------------|----------------------------|--|--|--|--|
| Do dark calibration.                                           | Put the sensor cover on the PG200N.                   | Dark calibration finished. |  |  |  |  |
|                                                                |                                                       |                            |  |  |  |  |
|                                                                | $\checkmark$                                          | $\checkmark$               |  |  |  |  |
| Убедитесь, что крышка закрыта, а затем вновь<br>нажмите " ✓" . |                                                       |                            |  |  |  |  |
| Когда появится сообщ<br>нажмите "✓"ОК и вы в                   | ение "Dark calibratic<br>ернетесь в основное<br>— 9 — | n finished", 4<br>е меню.  |  |  |  |  |

#### Перед использованием 2.1

#### Установка даты и времени

Установите дату и время, прежде чем начать измерения.

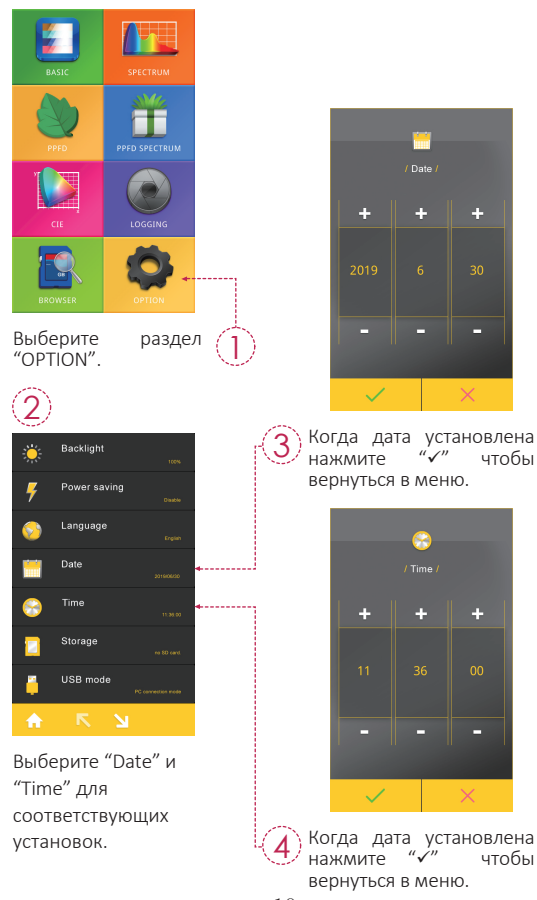

# 2.2 Базовые измерения

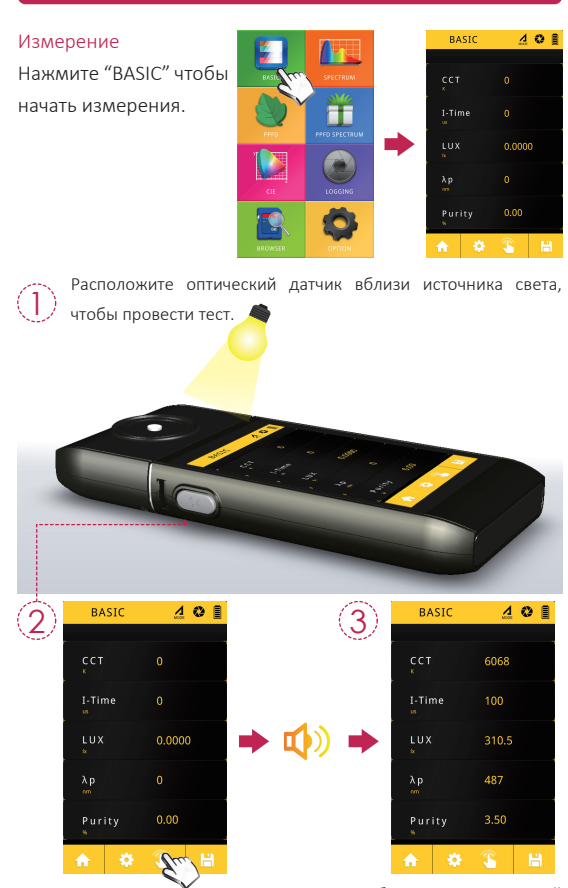

Нажмите кнопку измерения в центре нижней части ЖК-экрана или кнопку измерения с левой стороны спектрометра, чтобы выполнить измерение.

Прибор издает один звуковой сигнал после завершения отображает измерения и экране. результаты на

# 2.2 Базовые измерения

#### Сохранение измерений

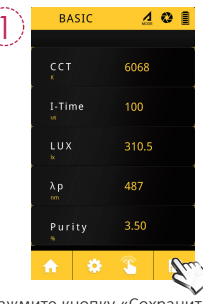

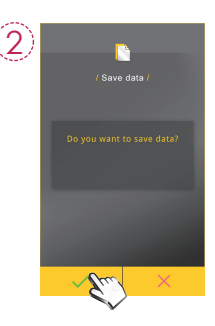

Нажмите кнопку «Сохранить файл» в правом нижнем углу.

|                                                                                                   | EXCEL file name :<br>ESPDY Y Y Y _ M M D D _ H H M M S S<br>regular ( year ) (month)(day) (hour/min/seconds)                                                            |  |  |  |
|---------------------------------------------------------------------------------------------------|----------------------------------------------------------------------------------------------------|--|--|--|
| (3)                                                                                               |                                                                                                    |  |  |  |
| / Save data /                                                                                     | Model Name PG200N   Serial Number XXX00231 Time   Time 2019/05/12.01:50:52   Memto LUX(IX)   LUX(IX) 15:336/73   fc 1.4252323   CCT(K) 13656                            |  |  |  |
| File name:<br>/SD/ESPD_2019_0630_015052_xls ▲Вы можете сохранить все исходные данные.             |                                                                                                    |  |  |  |
| 5952.)PG                                                                                          | JPG file name :<br>IMGY Y Y Y _ M M D D _ H H M M S S<br>regular (year ) (month)(day) (hour/min/seconds)<br>BASIC 4 0 III SPECTRUM 4 0 III<br>CCT 12531 204 422<br>2049 |  |  |  |
| Данные измерений<br>теперь сохраняются<br>на SD карте. При<br>необходимости вы<br>можете записать |                                                                                                    |  |  |  |
| имя файла.                                                                                        | ▲ Вы можете сохранить измерения в форматах"BASIC",<br>"SPECTRUM", "PPFD", "PPFD SPECTRUM ",<br>"CIE 1931" и "CIE 1976".                                                 |  |  |  |
| - 12 -                                                                                            |                                                                                                    |  |  |  |

- 12 -

# 3.1 Подключение к мобильному устройству

#### 1 Установка ПО

Загрузите и установите uSpectrum PAR на ваш смартфон.

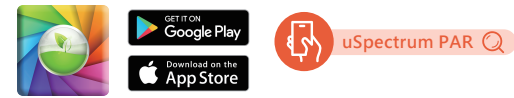

## 2 Для iOS :

Включите "Bluetooth" и укажите в настройках на мобильном устройстве (не подключаться к PG200N\_BT)

#### Для Android :

Включите "Bluetooth" и укажите в настройках на мобильном устройстве подключаться к PG200N\_BT.

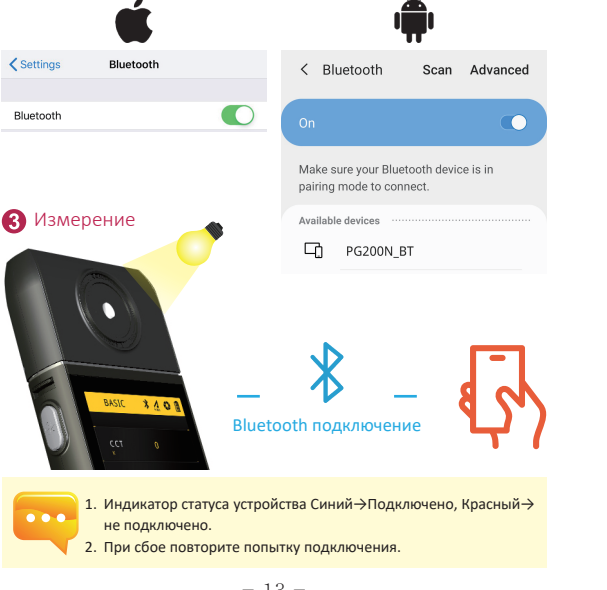

## 3.2 Подключение к uSPECTRUM

#### Install uSPECTRUM PC software

Пожалуйста, посетите официальный сайт UPRtek по адресу http://www.uprtek.com; Загрузите ПО и установите его на свой компьютер, чтобы подключить PG200N к компьютеру через USB и запустите uSpectrum для выполнения измерений.

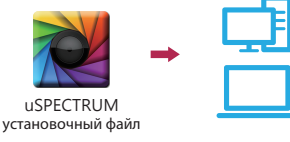

Установить режим USB-подключения к ПК

- 1. Выберите "OPTION".
- 2. Выберите "USB mode".
- 3. Выберите "PC connection" и нажмите "√".

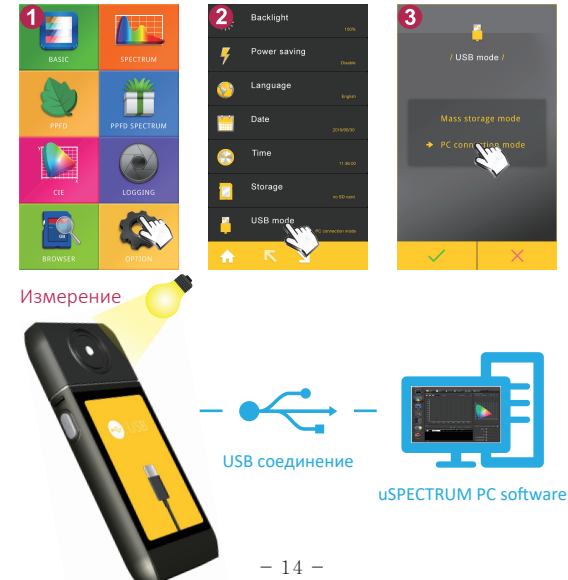